## インターネットからの貸出期間延長の方法

図書館ホームページのマイページにログインして、現在借りている資料の貸出期間を延長することができま す(1冊につき1回まで)。利用者カード番号と、利用者カード登録時に設定したパスワードが必要です。

① 市立米沢図書館ホームページ[ https://www.library.yonezawa.yamagata.jp/ ]にアクセスし、 「マイページ」をクリックします。

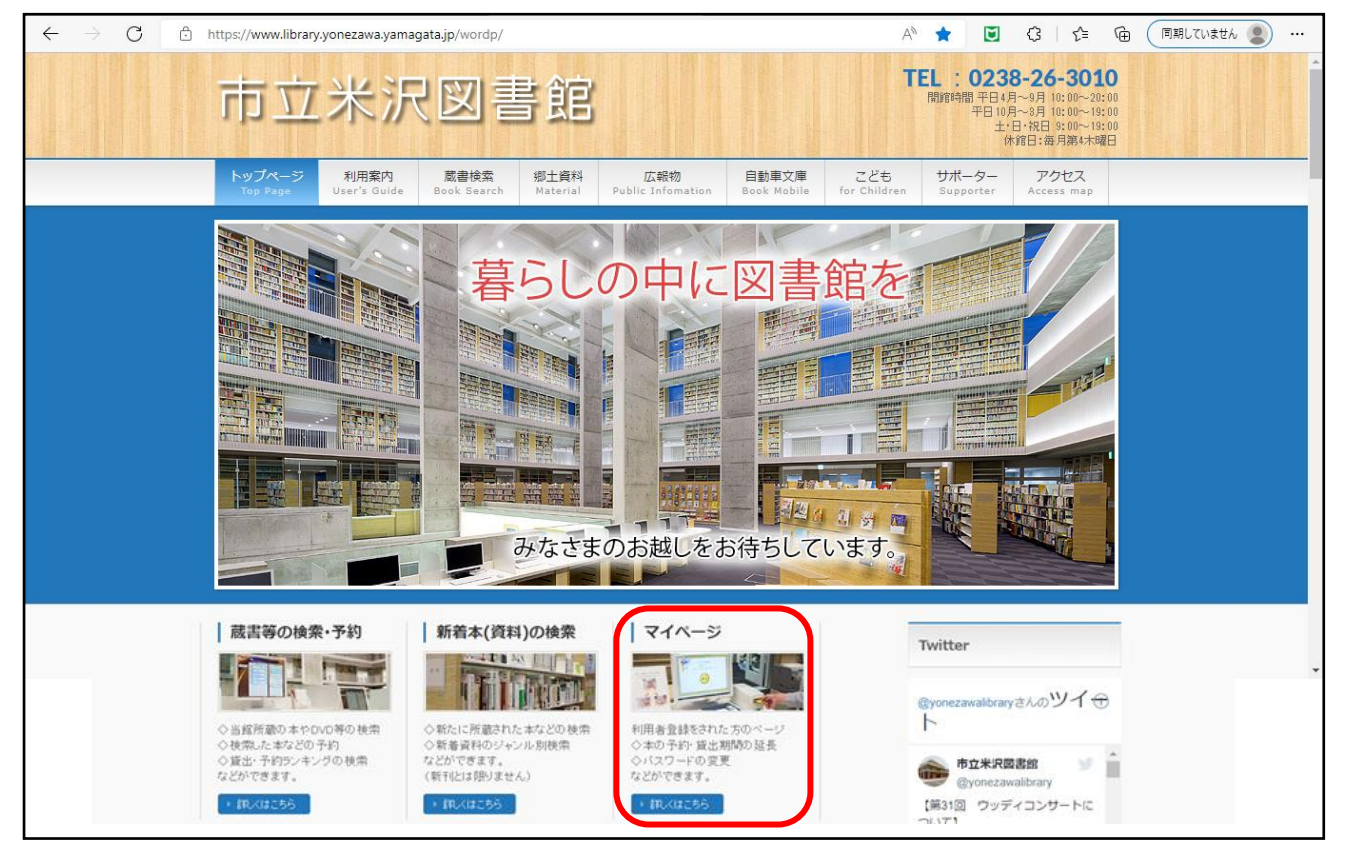

② 利用者メニューにログインします。

| 日 利用者カードの番号<br>1234567                       | 利用者カードの番号(7 桁)と、<br>利用者登録時に設定した                     |
|----------------------------------------------|-----------------------------------------------------|
| <ul> <li>■ パスワード</li> <li>● パスワード</li> </ul> | パスワードを入力し、<br>「ログイン」をクリックしてください。<br>※利用者カードの番号は"0"を |
| ログイン<br>パスワードを忘れたとき                          | 省略しないでください。                                         |
|                                              |                                                     |

ご利用状況参照ページの「貸出状況」タブを開き、延長を希望する資料の「延長する」をクリックする。
 ※この時点では、延長は完了していません。④へお進みください。

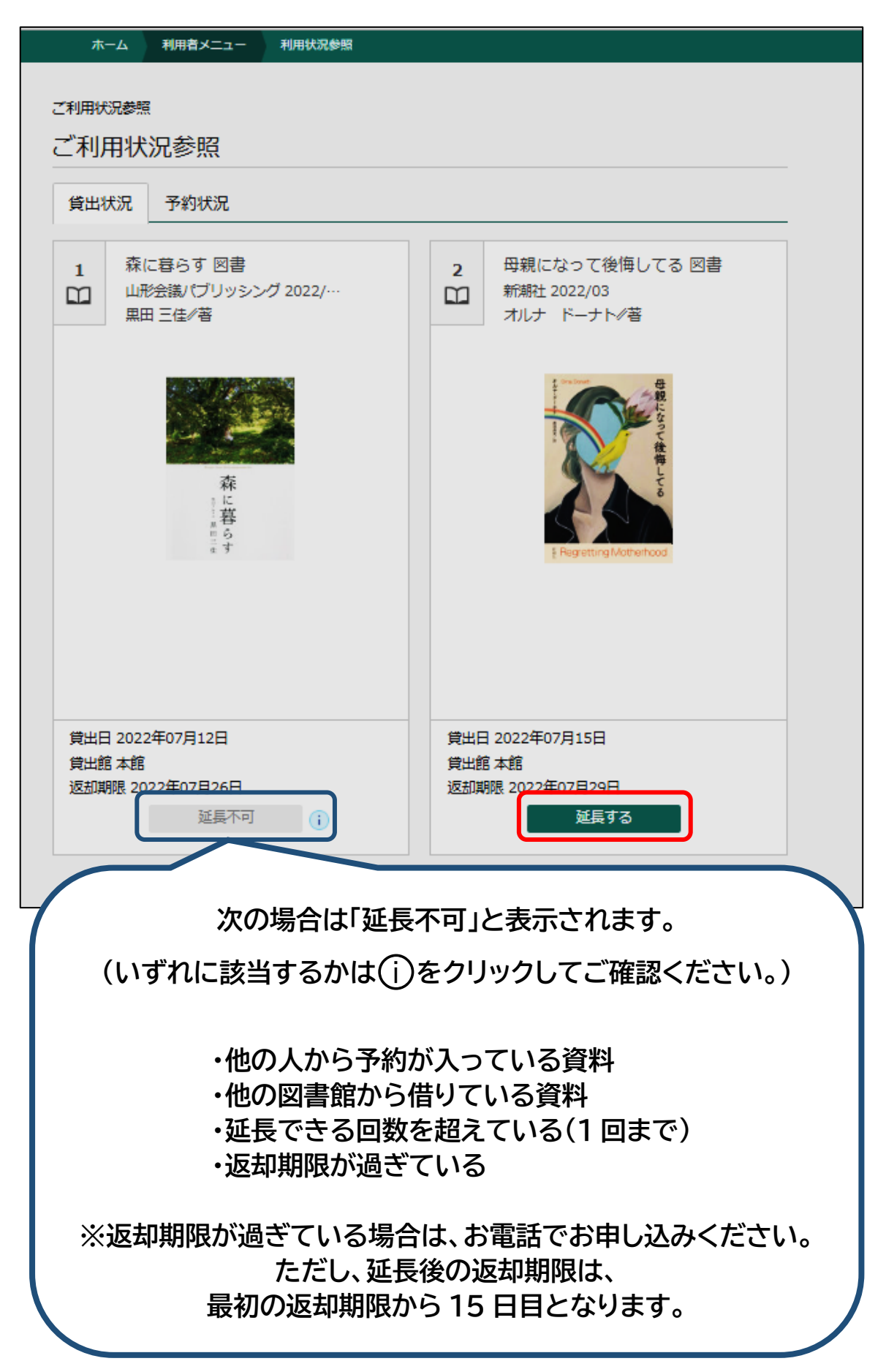

④ 延長後返却予定日を確認し、「延長する」をクリックします。(延長後の返却期限は、始めの返却期限から 15 日目となります。)

| ホーム利用者メニュー                                    | 利用状況参照                         |  |
|-----------------------------------------------|--------------------------------|--|
|                                               |                                |  |
| 2 母親になって後悔してる 図書<br>新期社 2022/03<br>オルナ ドーナト∕著 |                                |  |
| e Regretting Mot                              | 母親になって後悔<br>Lであって後悔<br>Denhood |  |
| 返却予定日                                         | 2022年07月29日                    |  |
| 延長後返却予定日                                      | 2022年08月12日                    |  |
|                                               | 延長する キャンセル                     |  |

⑤ご利用状況参照画面が表示されたら、延長手続きは終了です。

| 二利用状沉 参照<br>費出状況 予約状況                                        |                                                 |  |
|--------------------------------------------------------------|-------------------------------------------------|--|
| 1 森に暮らす 図書<br>・<br>・<br>・<br>単光会議/ ブリッシング 2022/…<br>黒田 三佳/ 著 | 2 母親になって後悔してる 図書<br>Ⅲ 新潮社 2022/03<br>オルナ ドーナト/著 |  |
| 森<br>氏<br>時<br>(<br>)<br>(<br>)                              | Transferra                                      |  |
| 費出日 2022年07月12日<br>費出館本館<br>透卸期限 2022年07月26日<br>這是不可         | 算出日 2022年07月21日<br>算出館 本館<br>透到期限 2022年08月12日   |  |
|                                                              |                                                 |  |